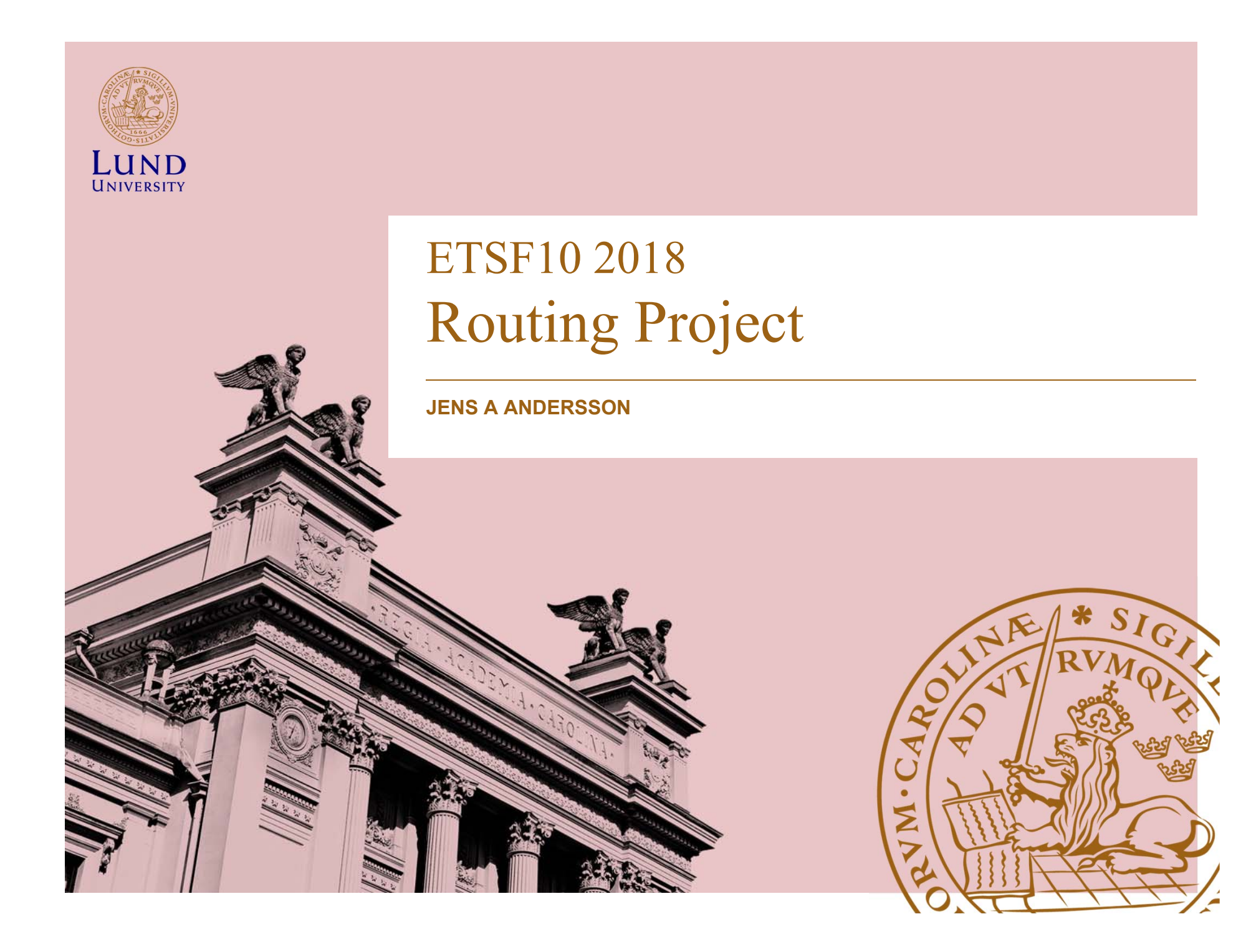

## The project

- Objective: compare routing protocols in different error conditions
- First phase Getting familiar with it all
  - Configure the routers and the lab environment
- Second phase Experimentation
  - Explore two different routing protocols and observe how they deal with failures and changes in the network.
- Challenges
  - Study/Learning on your own material needed for the project

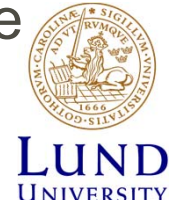

– Typical engineering task

#### The task

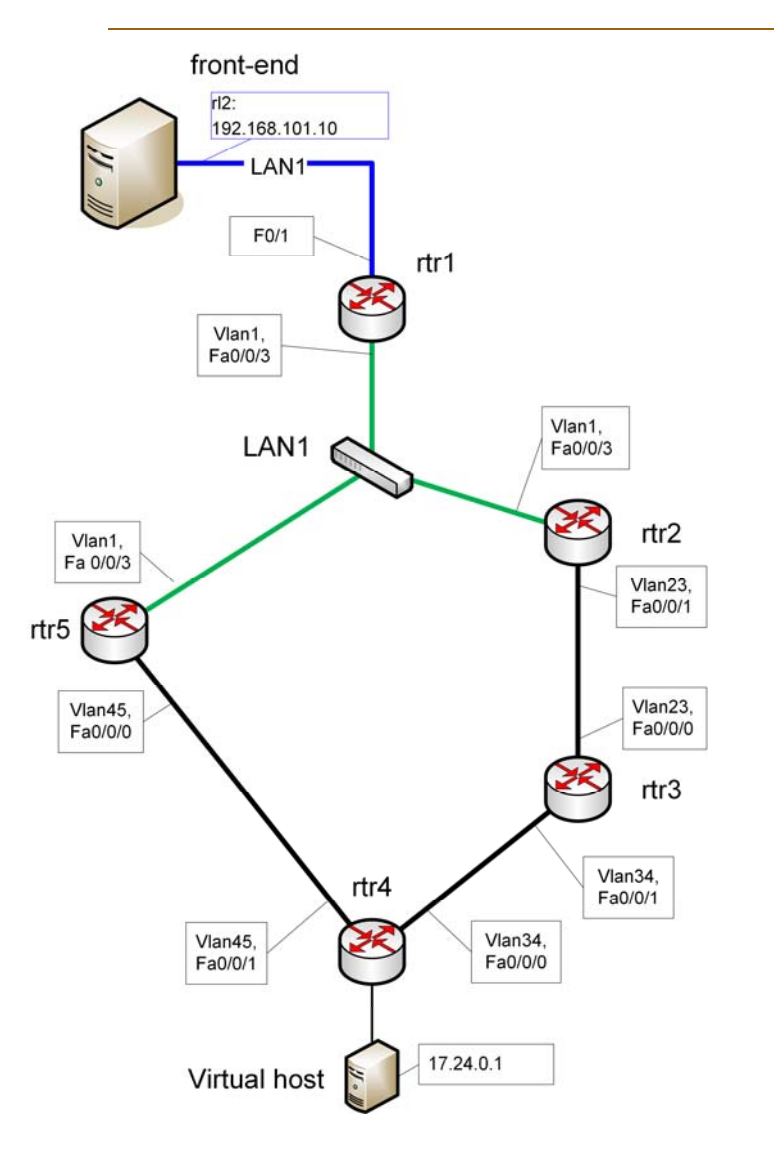

Study

- Two routing protocols
  - RIP
  - OSPF
- Two different error conditions
  - Loss of Link
  - Loss of Neighbour
- Both failure onset and recover to normal conditions of interest

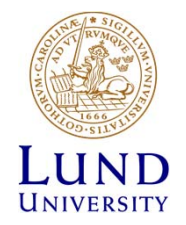

### Routing protocols

- Routers in a decentralised control plane network have to
  - Learn the outline of the network
    - » Information from other routers
  - Calculate best paths
    - » Two principles
      - Distance Vector (RIP)
      - Link State (OSPF)
  - Forward packets accordingly

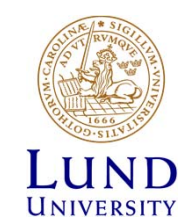

## Project Documents: Milestones and Deliverables

- Milestones:
  - Project internal documents
  - Base for deliverables
  - Aimed for the project itself
  - In our case: Base for discussion with the supervisor
- Deliverables
  - Project external document
  - Project results
  - Aimed for the project stakeholder

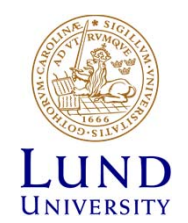

#### Deadlines

| Date<br>(approx.) | Document |                     |
|-------------------|----------|---------------------|
| 2018-11-08        | M1       | Forming of groups   |
| 2018-11-18        | M2       | Get to know the lab |
| 2018-11-25        | M3       | Hands on            |
| 2018-12-02        | M4       | RIP                 |
| 2018-12-09        | M5       | OSPF                |
| 2018-12-16        | D1       | Final report        |

#### For current deadlines see moodle.

It is of course perfectly ok to submit before deadlines

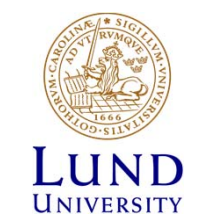

## Supervision

- Supervisor
  - Jens Andersson
- E-mail
- Telephone/SMS/WhatsApp 0705-284725
- E-mail to book a time if you need hands-on support
- Open-office?
  - If needed
  - Video conferens (Zoom?)?

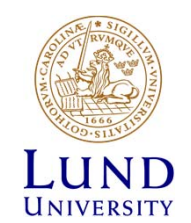

#### Submission

• M1

- Start forming groups now.
- Submission via mail to supervisor
- M2-M5
  - Submit through elearning.eit.lth.se (a.k.a. moodle)
  - Your answers must include the text for that question.
  - Avoid screen dumps! Your own words!
  - All other formats are rejected

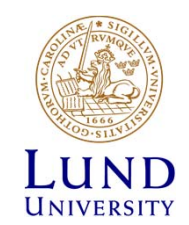

## Submissions (cont...)

Final report (D1)

- Individual assignment!!
- A comparison of distance vector and link state based routing protocols in two different error situation
- Based on your observations (mainly milestones M4, M5)
- Submit to moodle AND Urkund (plagiarism detection system, see http://www.urkund.se)

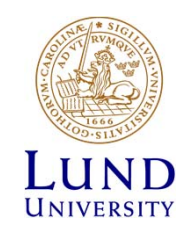

## Register groups

1. Enroll to the course instance at elearning.eit.lth.se (moodle)

- 2. Mail to jens\_a.andersson@eit.lth.se
  - The mail **must contain** 
    - Line 1 (one line): Gorup members full name: Given\_name1 Sirname 1<space>;<space>given\_name2 sirname2
    - Line 2 (one line): Group members full mail addresses: Mail1<space>Mail2
  - Example:

John Doe ; Jane Roe john@test.com jane@test.com

Note! Used only characters A-Z, a-z, 0..9, -\_

Group registrations not following this outline will not be <u>accepted.</u>

#### How to book the lab

- Book at: <u>https://rtrlab.eit.lth.se</u>
  - Use VPN if outside of campus
- 24 slots in a day.
- Policy:
  - You can reserve up to 4 slots concurrently
  - Use or cancel slots to make new reservations
  - Book consecutive slots as you consume them.
- Warning message when 15 minutes left
- On moodle: Video on how to book the lab

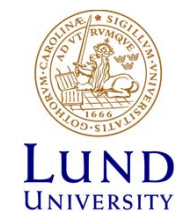

#### Warning before you are kicked out

While in the lab, you will be warned before your reservation ends.

#### WARNING!

Your booked session will END in 15 (FIFTEEN) minutes.

Remember to save all your work, since you will be FORCIBLY disconnected

at the end of this session.

(You can prevent this by booking the next session, if it is available.)

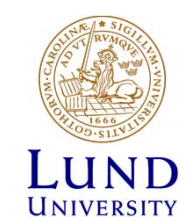

## The lab environment

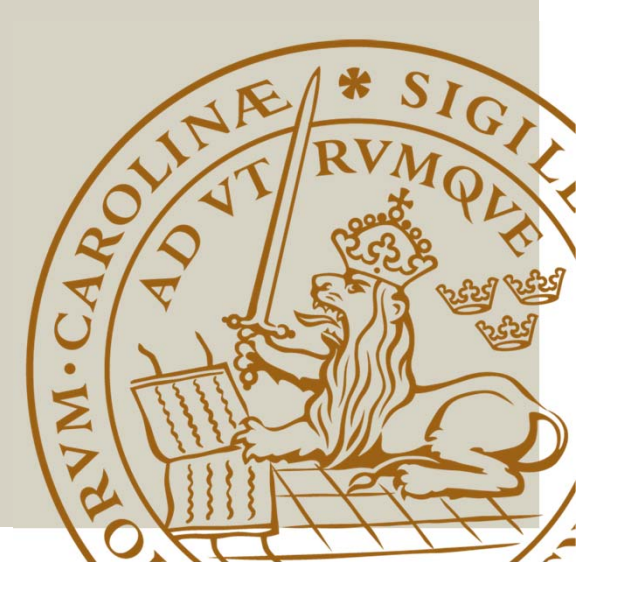

#### The lab - IRL

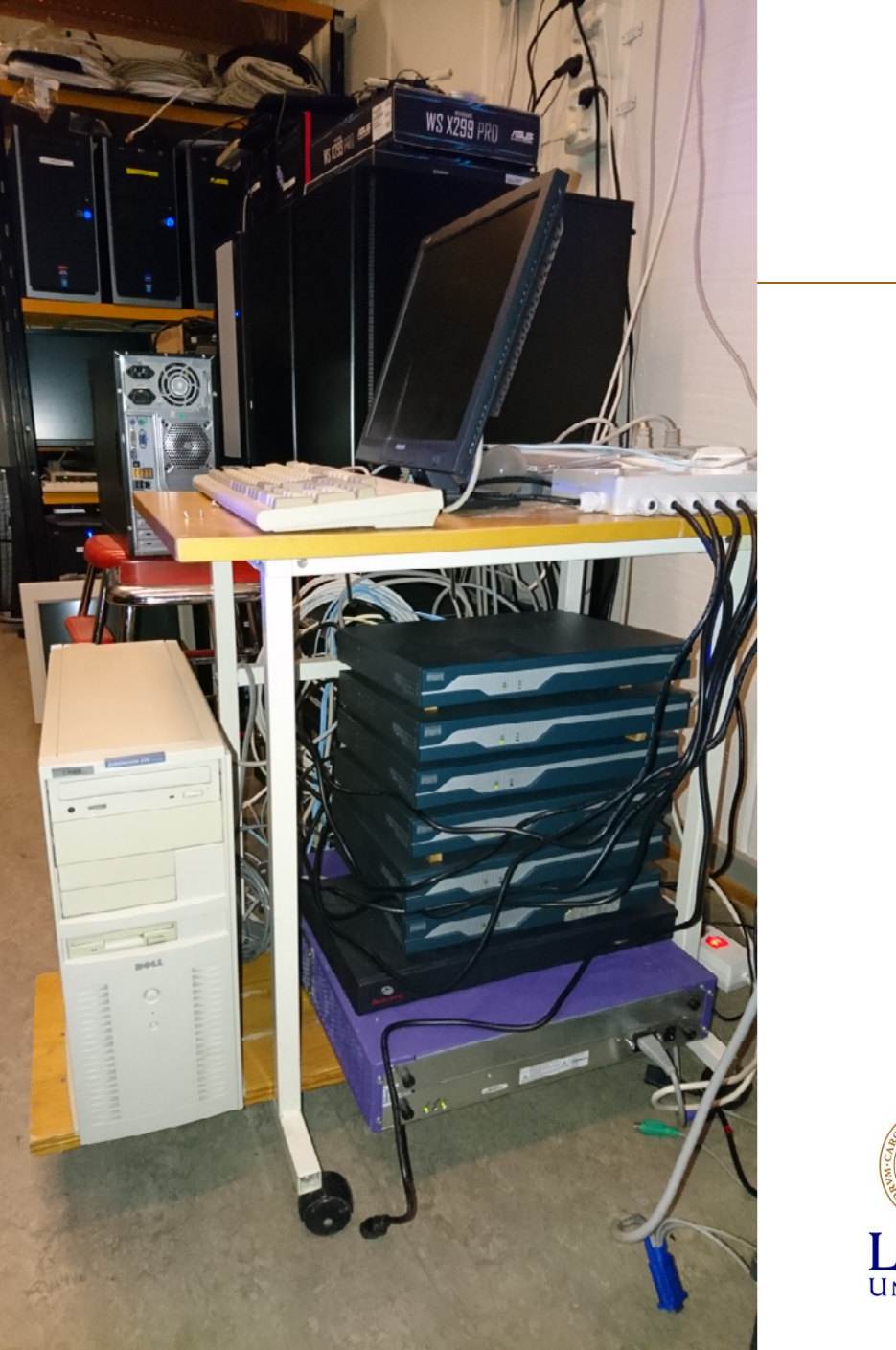

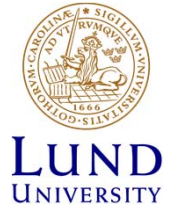

#### The lab environment

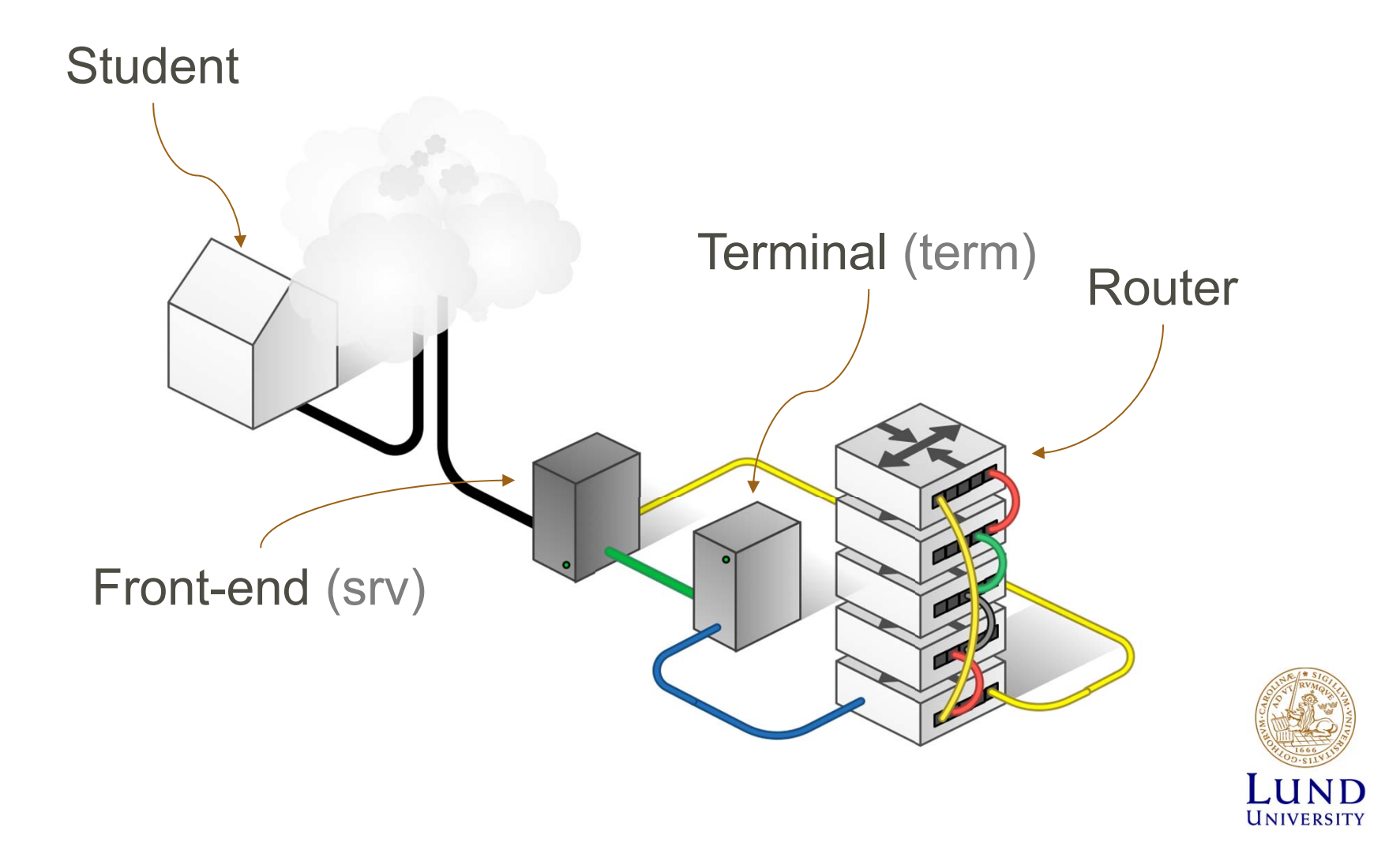

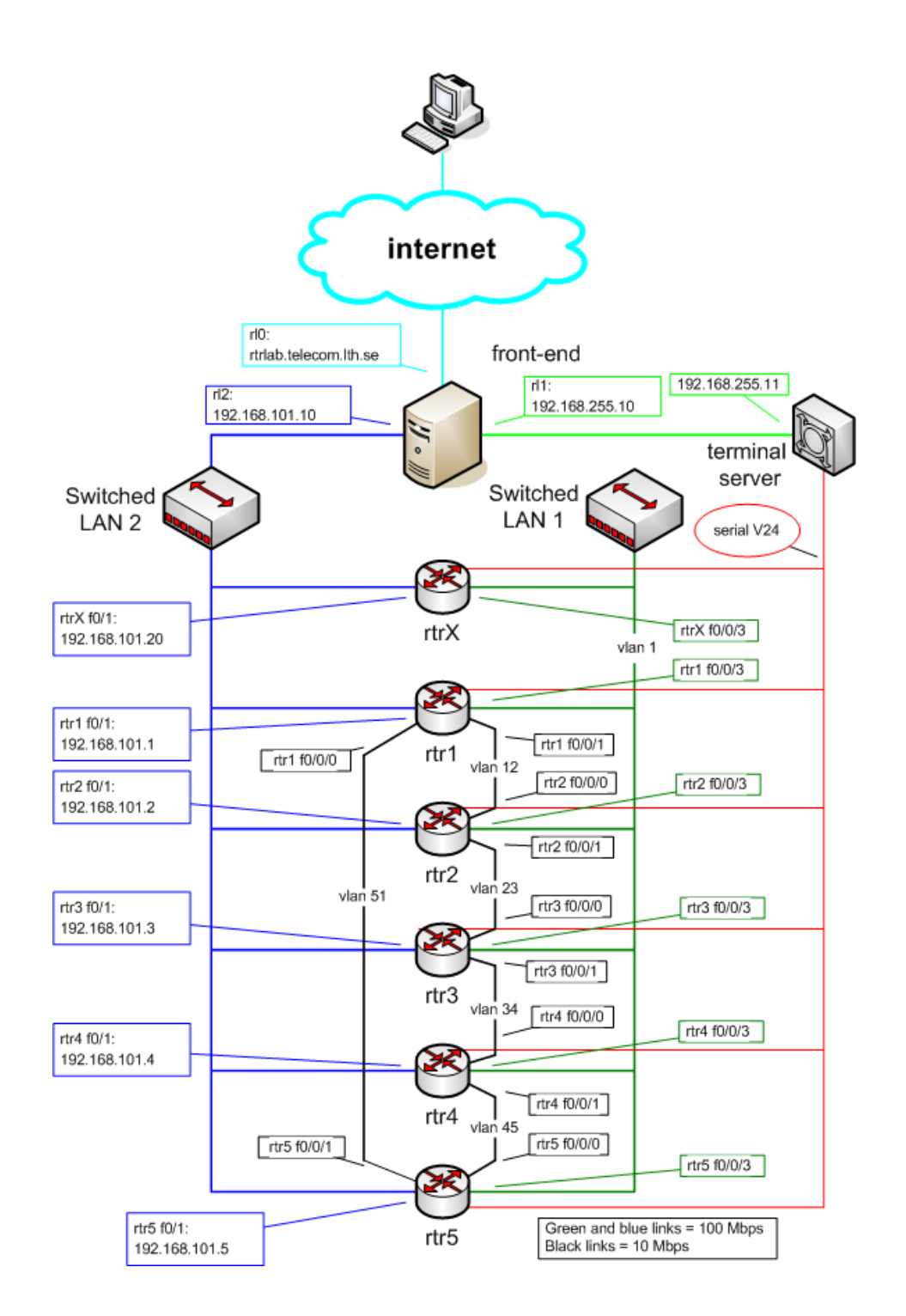

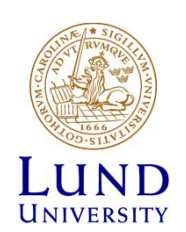

#### The Front-End

- Unix (OpenBSD)
- Only Command Line Interpreter (CLI)
- Help with commands:
  - Man pages
  - man cp
- Some commands:
  - Ctrl'd to log out
  - cd change directory
  - **cp** copy files
  - mv rename/move files
  - **rm** delete files

On moodle: Video on Shell and CLI

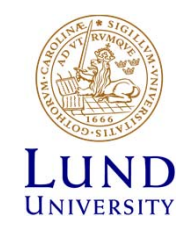

#### Student to Front end - SSH

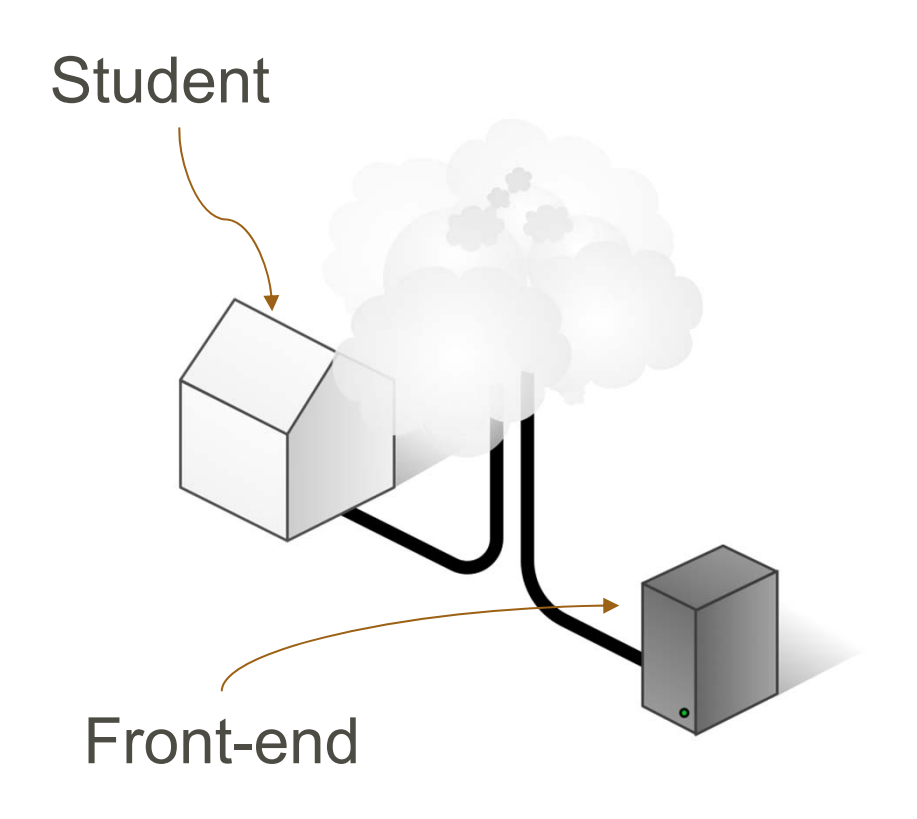

- Point of entry to lab
- SSH (Putty for Windows)
- rtrlab.eit.lth.se
- User name
- Linux terminal
- Exit to leave

#### ssh <username>@rtrlab.eit.lth.se

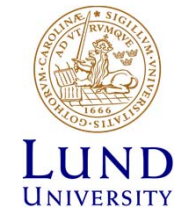

#### Front-end to Terminal - Telnet

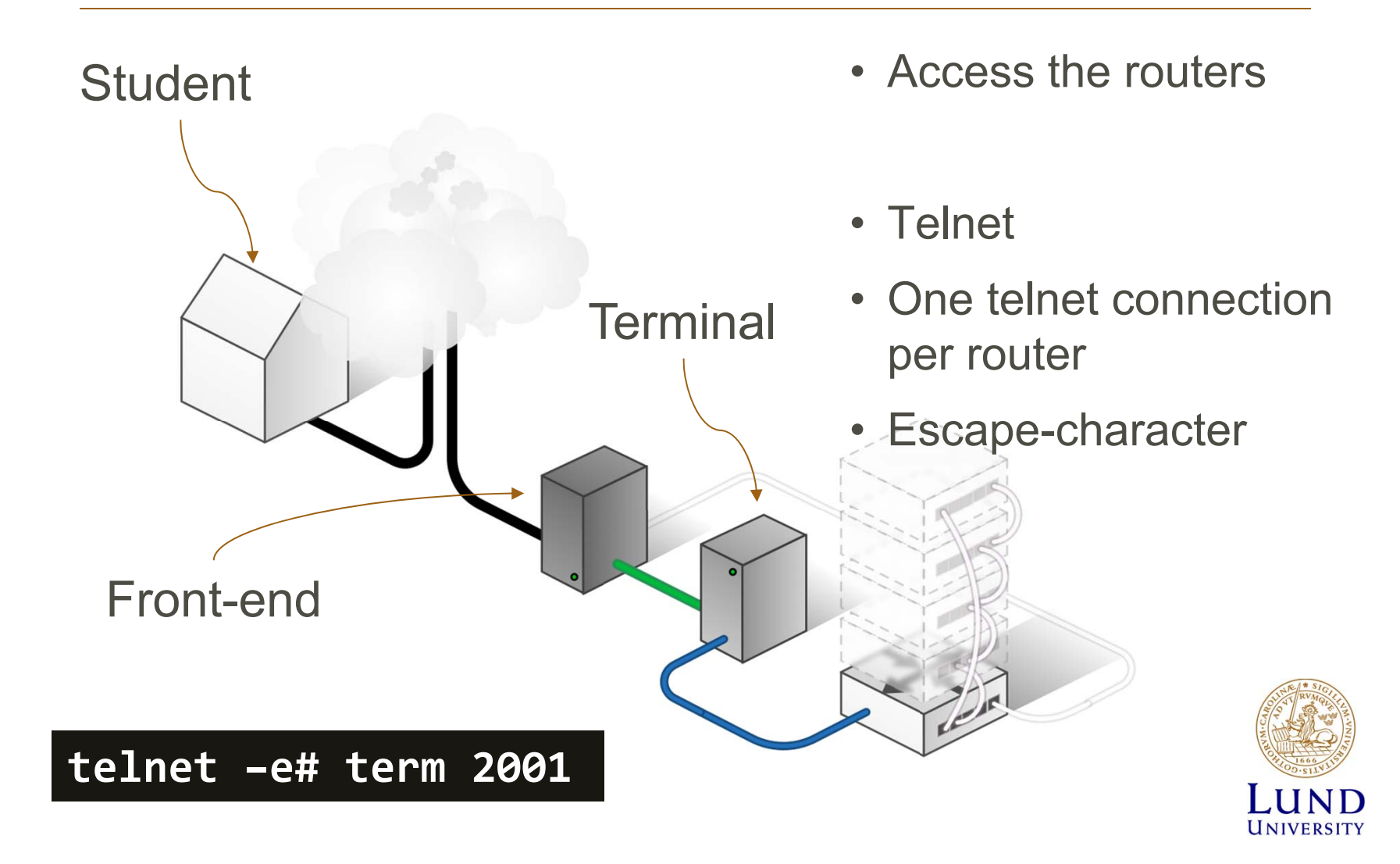

#### One TCP port per router

- rtr1 = TCP port 2001
- rtr2 = TCP port 2002
- rtr3 = TCP port 2003
- rtr4 = TCP port 2004
- rtr5 = TCP port 2005

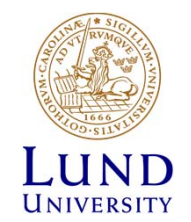

#### Router interfaces: Two types

- "Normal" (compare with your computer)
  - f0/<n>
  - One port, one IP address
- "VLAN/Switched"
  - f0/1/<n>
    - Physical interface
    - IP cannot be configured here
  - 4-port switch with VLAN support
  - Default config: One vlan per switch port
  - One vlan, one IP address

On moodle: Video on the lab and the routers

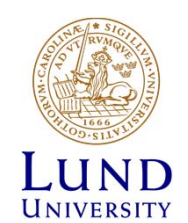

# Understanding the lab environment

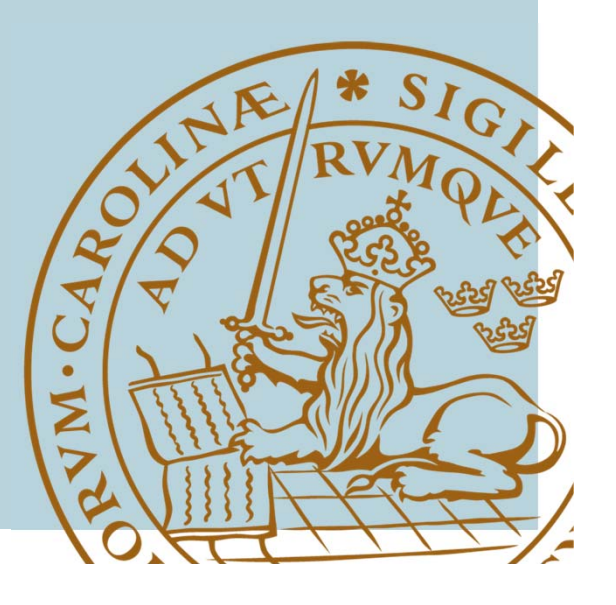

#### **IOS CLI: Modes**

- EXEC
  - Limited access
  - rtr>
- PRIVILEGED
  - All Access
  - rtr#
  - Activate: enable
     password: enable
  - Deactivate: disable
- CONFIG
  - Activate: config terminal

On moodle: Video on Cisco IOS CLI, and also on the configuration files.

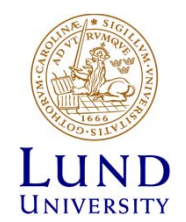

### Some show command (EXEC)

- show cdp neighbor
- show interface <if name>
- show ip interface
- show ip interface brief
- show ip route
- (show running-config (PRIVILEGED))

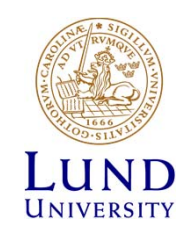

#### Ping and Traceroute (EXEC)

- ping <remote host>
  - Exampel: ping srv
- traceroute <remote host>
  - Very long timeout
  - Cisco esc seq Ctrl+Shift+6 + x
  - Introduce escape character
    - » terminal escape-character <0-255>
    - » Example: terminal escape-character 64 ->@

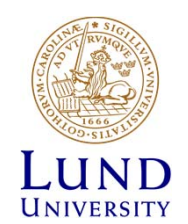

## The debug command (PRIVILEDGED)

- Activate debug:
  - Debug <cdp|ip...>
- Enable debug output:
  - terminal monitor
- Deactivate debug:

no debug all

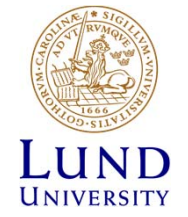

#### CONFIG Overview

#### **On-line configuration**

#### **Commands active immediately when entered!**

- Accessible from PRIVILEGED mode
- Activate:
  - config terminal
- Revert to PRIVILEGED mode:

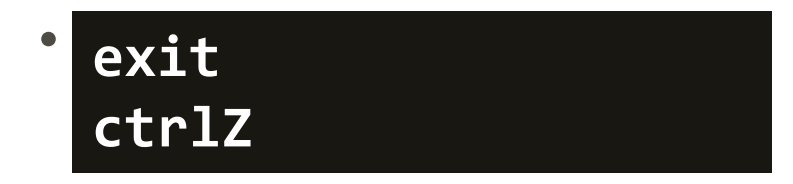

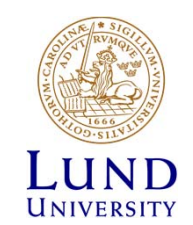

#### **CONFIG** On-line interface configuration

- interface f0/0
  - ip address 192.168.101.202 255.255.255.0
  - (no) shutdown
- interface vlan 51
  - ip address 192.168.110.111 255.255.255.0
  - (no) shutdown
- interface vlan 1
  - no ip address

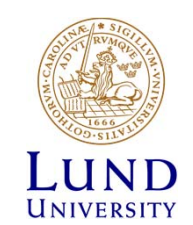

#### Configuration files Overview

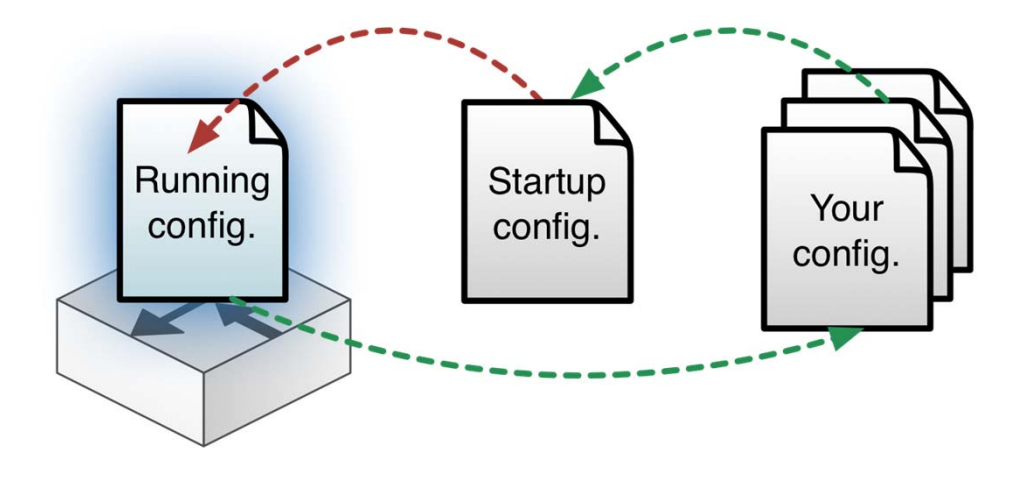

#### **RUNNING-CONFIG** On-line

Changes made in CONFIGmode are directly made to RUNNING\_CONFIG

**STARTUP-CONFIG** Activated after restart

show running-config
show startup-config

Own configuration file in /tftpboot under your home directory

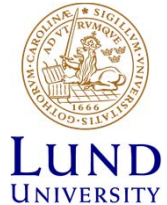

#### Configuration files Revert

config replace
flash:rtr1-confg

config replace
tftp://srv/rtr1-labconfg

config replace
ftp://<userid:passwd>@s
rv/myconfg

- Revert to the default configuration from flash
- Revert to lab configuation on front-end over TFTP
- Revert to defalt configuation on front-end over FTP
- Tftp and ftp requires working path to srv!

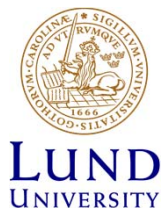

#### Configuration files Copy and backup

copy running-config
\ftp://<username>:<pass
word>@srv

copy \
ftp://<username>:<passw
ord>@srv/ \
<filename> startupconfig

 Copy RUNNING-CONFIG to your home directly on frontend over FTP

 Copy your configration file from your home directly on front-end to STARTUP-CONFIG over FTP

(How to resume a lab)

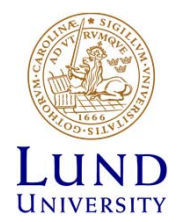

## If configuration is not working

- Review which commands you just entered
- Revert to a working config
  - config replace
- Restart the routers
  - reload
- Revert to default configuration and restart
  - copy flash:rtr1-conf startup-config
  - reload

LUND UNIVERSITY

On moodle: Video on trouble shooting and solving

#### If something goes horribly wrong

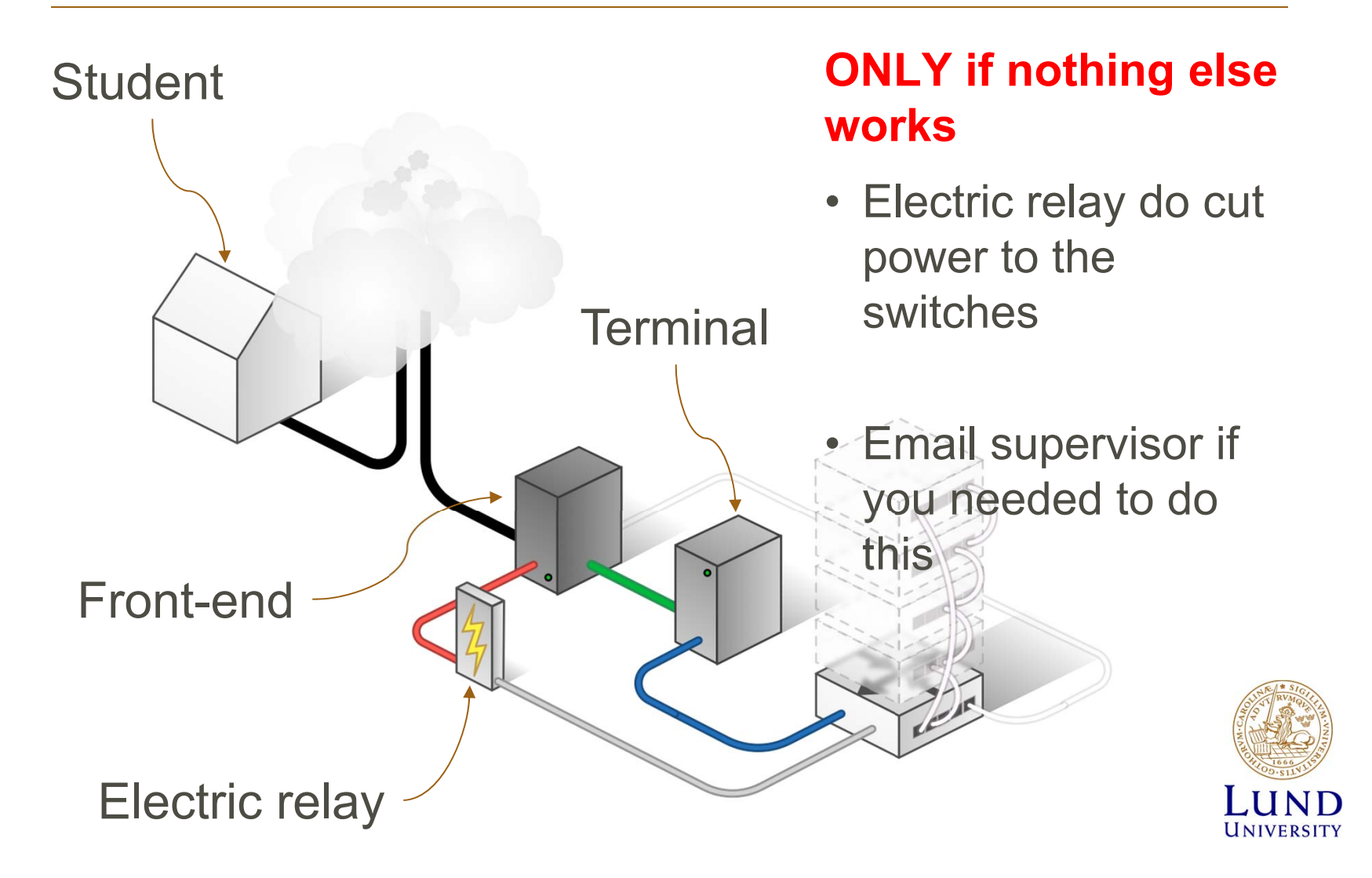

#### Electric relay

From the front-end server:

#### k8056 [-S|-C|-T]<router number>

- S = set
- C = clear
- T = toggle

Have patience!

- Cold start takes time.
- Long periods with no print out on the console

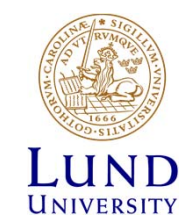

#### K8056 is not the cure for this!

Trying 192.168.255.11... Connected to term. Escape character is '#'. Connection closed by foreign host. /home/group \$ killalltelnet <enter your group's password>  Check the video on trouble shooting and solving.

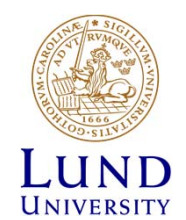

#### Tips

- The assignments cannot be completed in just 4 hours.
- You need to be thoroughly prepaird
- Don't rely on eduroam
- Don't misspell the commands:
  - Translating "enabel"...domain server
     (255.255.255.255)
- Use multiple SSH connections, from one computer, to access multiple routers.

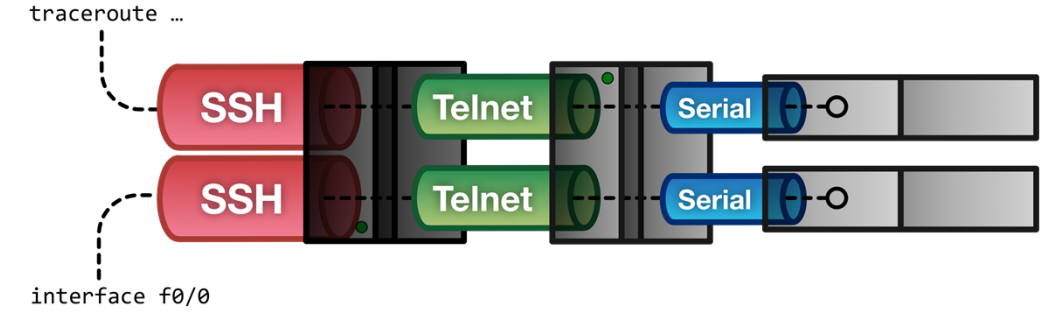

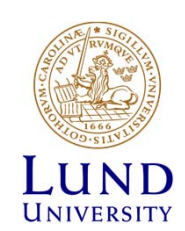

#### Tips

#### Shorts

- term = terminalen. *Instead of 192.168.255.11*
- srv = front-end. *Instead of 192.168.101.10*
- Mode
  - EXEC: rtr1>
  - PRIVILEGED: rtr1#
  - CONFIG: rtr1(config...)#
- Command completetion (Tab): sh -> show

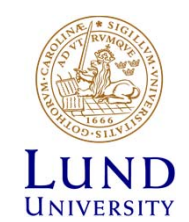

Warning!

## Never, ever, copy anything to flash:

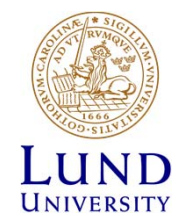

#### Clean up

- Save your configuration files
- Restore the default configuration on all routers
- Disconnect all connections properly

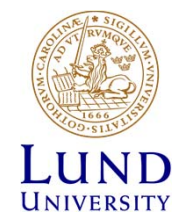

#### Tips from the coach

- Read the Reference Guide and check the videos on moodle
- Read and <u>understand</u> the lab manual **before** you access the lab
  - If in doubt ask the supervisor before you access the lab
- Practise linux/cli if you lack experience
- Discuss with the supervisor
  - Mail
  - Telephone/SMS/WhatsUp

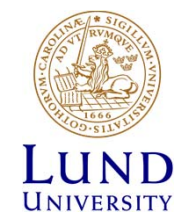

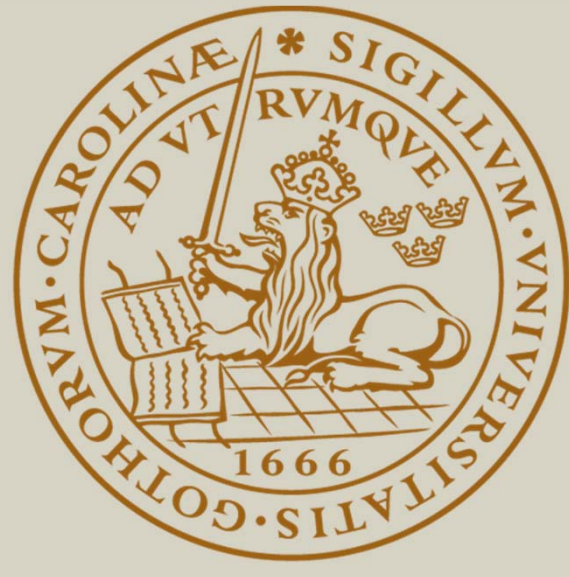

# LUND UNIVERSITY